BizChannel@CIMB

# **FX Contract Guide**

## Table of Contents

| Frequently Asked Questions (FAQ)                                   | . 2 |
|--------------------------------------------------------------------|-----|
| Getting Started                                                    | . 3 |
| √iew and Book FX Rates                                             | . 4 |
| FX and Money Market Menu                                           | . 4 |
| View FX Rates                                                      | . 5 |
| View Fx Rate Favourite Listing                                     | . 6 |
| View Fx Rate MYR Crosses                                           | . 7 |
| View Fx Rate Non MYR Crosses                                       | . 7 |
| FX Favourite List                                                  | . 8 |
| Creating FX Favourite List                                         | . 8 |
| Maintain FX Favourite List                                         | 10  |
| FX Contract Booking                                                | 11  |
| FX Contract Listing                                                | 15  |
| Appendices                                                         | 17  |
| Appendix A: Currency cut-off times for booking of FX Contract Rate | 17  |
| Appendix B: FX Contract Status                                     | 18  |

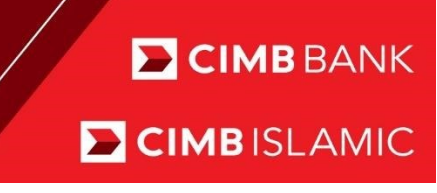

# **Frequently Asked Questions (FAQ)**

- 1) Who can view and book FX Rates?
- 2) How do I apply for FX Booker role?
- 3) How do I create FX Favourite List?
- 4) How do I book FX Contract?
- 5) Why FX Rates displaying "Not available"?
- 6) <u>What if the countdown timer expired before submit for booking?</u>
- 7) How do I use FX Contract for payment?

# **Getting Started**

- BizChannel users are now be able to use 'FX Rate Inquiry and Book' function to monitor and contract FX rates for online settlements/payments within the same day.
- All users can view real-time streaming FX rates. The FX rates are available for booking during FX trading hour from 08:30 until the respective currency cut off time For individual currency cut off times, please refer to <u>Appendix A.</u> Transactions submitted after the transaction cut off time at 16:00 will be processed the next working day.
- For Corporates', only authorized BizChannel users will be able to book FX Rates once FX Booker role is applied to the BizChannel user ID.

#### How do I apply for FX Booker Role?

- During online registration for BizLite customers, you can select FX Booker Role for the authorized users at "User Selection" section.
- For existing BizLite and Standard packaged customers, you can fill up the BizChannel Maintenance form. Please make sure you download the latest form from BizChannel web portal.
- For Customised packaged customers, you can assign FX Booker Role under User Management > User Maintenance screen as per below.

| BizChannel@CIMB       | User Management / User Maintenance / Confirmation Page / Result Page                                                                                                    |                                                                                                    |  |  |  |  |
|-----------------------|----------------------------------------------------------------------------------------------------|----------------------------------------------------------------------------------------------------|--|--|--|--|
|                       |                                                                                                    |                                                                                                    |  |  |  |  |
| Pending Tasks         | User                                                                                                    |                                                                                                    |  |  |  |  |
| Account Management    |                                                                                                    |                                                                                                    |  |  |  |  |
| coount management     | User Edit                                                                                                    |                                                                                                    |  |  |  |  |
| Jser Management       | User ID                                                                                                    | ALYCIA                                                                                                    |  |  |  |  |
|                       | User Name*                                                                                                    | Alycia                                                                                                    |  |  |  |  |
| ▶ User Group          | Email Address*                                                                                                    | testuser77@uat.cimb.com                                                                                                    |  |  |  |  |
| User Maintenance      | Notify when new task is routed (Authoriser)                                                                                                    |                                                                                                    |  |  |  |  |
| Signature Set         | Notify when transaction involved is expiring soon (Authoriser)                                                                                                    |                                                                                                    |  |  |  |  |
| Approval Matrix       | Notify when transaction involved is processed                                                                                                    |                                                                                                    |  |  |  |  |
| nformation Management | Mobile Phone Number*                                                                                                    | + 60 V 1257577791 e.g. For mobile number +6019-234 5678, Country Code (+60) and Mobile No. (192345678)                                                                                                    |  |  |  |  |
| Jtilities             | User Role                                                                                                    | Maker                                                                                                    |  |  |  |  |
|                       | User Group*                                                                                                    | user group all                                                                                                    |  |  |  |  |
| Reports               | Booker                                                                                                    |                                                                                                    |  |  |  |  |
|                       |                                                                                                    |                                                                                                    |  |  |  |  |
|                       | View Payroli & Statutory Payment Details                                                                                                    |                                                                                                    |  |  |  |  |
|                       | Authentication type*                                                                                                    | SMS OIP V                                                                                                    |  |  |  |  |
|                       | System ID (For third party system integration access - Please tick if applicable)                                                                                                    | Z 7ZH11VD1H5 Regenerate System ID                                                                                                    |  |  |  |  |
|                       | Terms and Condition Booker Roles                                                                                                    |                                                                                                    |  |  |  |  |
|                       | In the event the company appoints a booker, it hereby agrees that the booker is<br>entered into an FX transaction with CIMB Bank Berhad or CIMB Islamic Bank Be<br>payment on the same day, it may cancel the booking and the FX transaction sha | authorized to book FX (foreign exchange) rates on BizChannei on behalf of the company. Upon booking of the FX rate, the company shall be deemed to have<br>shad (the 'Bank') whereby payment shall be made by the company wija BizChannei to the Bank on the same day. In the event the Bank does not receive<br>lib e dement terminale. Upon termination, the company shall be liable for all marked-to-market losses incurred by the Bank. |  |  |  |  |
|                       |                                                                                                    | Confirm Back                                                                                                    |  |  |  |  |

## **CIMB**ISLAMIC

## View and Book FX Rates

### FX and Money Market Menu

## BizChannel@CIMB Pending Tasks Account Information **Payments Management Bill Payments B2B** Payments **Government Payment Services Bulk Payments** Statutory Payments Cheque Services **Collections Management** Petronas Merchant Services FX and Money Market FX Rate Inquiry and Book FX Contract Rate Listing Money Market Repo Information Management

#### New sub menu options:

#### • FX Rate Inquiry and Book Customer can view FX rates, create FX Favourite list and book FX rates.

**FX Contract Rate Listing** Customer can view the FX Contract Rate booked at BizChannel

#### List of FX services available:

1. View FX rates

- 2. FX Favourite List
- 3. FX Contract Rate Listing
- 4. Book FX Contract Rate (only available to BizChannel user with FX Booker Role.

### **View FX Rates**

• View Fx Rates is available to all users.

### FX and Money Market — FX Rate Inquiry and Book — View FX Rate

| FX and Money Market / FX Rate Inquiry and Book / Co              | nfirmation Page / Result Page |                |        |
|------------------------------------------------------------------|-------------------------------|----------------|--------|
| FX Rate Inquiry and Book FX Favor                                | irite List                    |                |        |
| Source Account *                                                 | :                             | Online Balance |        |
| Favourite List O MYR Crosses O Non MYR Cross Favourite List Name | es 3 :                        |                |        |
|                                                                  |                               | 4              | View 5 |
| *Booking of rates is only applicable for users with assigned Boo | ker role.                     |                |        |

- 1. Click FX Rates Inquiry and Book tab.
- 2. Select funding / debiting account from the list.
- 3. Select one of the Currency Pair listing (Favourite List, MYR Crosses and Non MYR Crosses)
- 4. Favourite List Customized up to 3 lists
  - MYR Crosses i.e. AUDMYR, GBPMYR, USDMYR, EURMYR etc
  - Non MYR Crosses i.e. AUDUSD, GBPUSD, USDHKD, EURUSD etc
  - For Favourite Currency Pair listing option, select the favourite list created earlier. You can create up to 3 Favourite Listing.
- 5. Click View to display FX Rates.
- A currency pair is the quotation of two different currencies, with the value of one currency being quoted against the other.
- FX Contract of MYR crosses to sell foreign currency to MYR account is only for in-house transfer purpose. Ringgit transfer to outside Malaysia is restricted as per BNM FEA Rules Notice 1.
- Countdown timer of 60 seconds will start after clicking View button. Upon expiry a Refresh Rate button will be displayed to update the latest FX rates.
- System will show FX rates "Not available" when:
  - Currency country is on public holiday;
  - After currency cut of time;
  - After trading hours (after FXOnline COT);
  - FXOnline is down.

#### View Fx Rate Favourite Listing

| X and Money Market / FX Rate Inquiry and Book / Confirmation Page / Result Page |                                           |  |  |  |  |  |
|---------------------------------------------------------------------------------|-------------------------------------------|--|--|--|--|--|
| FX Rate Inquiry and Book FX Favourite L                                         | List                                      |  |  |  |  |  |
| Source Account *                                                                | : Online Balance                          |  |  |  |  |  |
| Currency Pair Listing     Favourite List     MYR Crosses     Non MYR Crosses    |                                           |  |  |  |  |  |
| Favourite List Name 0                                                           | 1                                         |  |  |  |  |  |
| *Booking of rates is only applicable for users with assigned Booker rol         | Fav MYR 10 X<br>Fav MYR 4 X<br>Fav USD 5x |  |  |  |  |  |
|                                                                                 | Z                                         |  |  |  |  |  |

- 1. Select Currency Pair listing as "Favourite List".
- 2. Select the favourite list from the dropdown listing.
- 3. Click View to display FX Rate. You can view up to 10 currency pairs in a page.

| FX and Money Market / FX Rate Inquiry and Book / Confirmation Page / Result Page |                               |                 |                      |                   |             |                                 |
|----------------------------------------------------------------------------------|-------------------------------|-----------------|----------------------|-------------------|-------------|---------------------------------|
|                                                                                  |                               |                 |                      |                   |             |                                 |
| FX Rate Inquiry and Book                                                         | FX Favourite Lis              | st              |                      |                   |             |                                 |
|                                                                                  |                               |                 |                      |                   |             |                                 |
| Source Account *                                                                 |                               | : 8600013236    | 🦻 🖉 🛛 Online Balance |                   |             |                                 |
| Currency Pair Listing                                                            |                               |                 |                      |                   |             |                                 |
| Favourite List O MYR Crosses                                                     | Non MYR Crosses               |                 |                      |                   |             |                                 |
| Favourite List Name 🕕                                                            |                               | : Fav MYR 10 X  | ~                    |                   |             |                                 |
|                                                                                  |                               |                 |                      |                   | View        | Countdown timer : 56            |
| Currency Pair                                                                    |                               | Bank Sell Rates |                      | Bank Buy Rates    |             |                                 |
| AUDMYR                                                                           |                               | 2.83360000      |                      | 2.73930000        |             |                                 |
| CNYMYR                                                                           |                               | 0.61666300      |                      | 0.58798800        |             |                                 |
| EURMYR                                                                           |                               | 4.64300000      |                      | <u>4.51590000</u> |             |                                 |
| GBPMYR                                                                           |                               | 5.52030000      |                      | 5.39380000        |             |                                 |
| HKDMYR                                                                           |                               | 0.55193200      |                      | 0.53141600        |             |                                 |
| IDRMYR                                                                           |                               | 0.00032000      |                      | 0.00028700        |             |                                 |
| JPYMYR                                                                           |                               | 0.03853600      |                      | 0.03746400        |             |                                 |
| SGDMYR                                                                           |                               | 3.05600000      |                      | 2.96960000        |             |                                 |
| THBMYR                                                                           |                               | 0.13950500      |                      | 0.12618600        |             |                                 |
| USDMYR                                                                           |                               | 4.26570000      |                      | 4.15940000        |             |                                 |
| *Booking of rates is only applicable for us                                      | ers with assigned Booker role |                 |                      |                   | Page 1 Of 1 | Go   First   Prev   Next   Last |

## **CIMB**ISLAMIC

#### View Fx Rate MYR Crosses

| FX and Money Market / FX Rate Inguiry and Book / Confirmation Page / Result Page |                               |                                                    |  |  |  |
|----------------------------------------------------------------------------------|-------------------------------|----------------------------------------------------|--|--|--|
| FX Rate Inquiry and Book                                                         | FX Favourite List             |                                                    |  |  |  |
|                                                                                  |                               |                                                    |  |  |  |
| Source Account *                                                                 | : 8600013236                  | Online Balance                                     |  |  |  |
| Currency Pair Listing                                                            |                               |                                                    |  |  |  |
| Favourite List     MYR Crosses                                                   | O Non MYR Crosses             |                                                    |  |  |  |
|                                                                                  |                               | View Countdown timer : 56                          |  |  |  |
| Currency Pair                                                                    | Bank Sell Rates               | Bank Buy Rates                                     |  |  |  |
| AEDMYR                                                                           | <u>1.20400000</u>             | <u>1.09180300</u>                                  |  |  |  |
| AUDMYR                                                                           | 2.83450000                    | <u>2.73980000</u>                                  |  |  |  |
| BDTMYR                                                                           | 0.05235900                    | 0.04670600                                         |  |  |  |
| BNDMYR                                                                           | 3.05380000                    | 2.98440000                                         |  |  |  |
| CADMYR                                                                           | 3.22460000                    | <u>3.12940000</u>                                  |  |  |  |
| CHFMYR                                                                           | 4.37490000                    | <u>4.24560000</u>                                  |  |  |  |
| CNYMYR                                                                           | 0.61674900                    | 0.58806500                                         |  |  |  |
| DKKMYR                                                                           | 0.63280400                    | <u>0.59760000</u>                                  |  |  |  |
| EURMYR                                                                           | 4.64350000                    | 4.51550000                                         |  |  |  |
| GBPMYR                                                                           | <u>5.52110000</u>             | <u>5.39340000</u>                                  |  |  |  |
| *Booking of rates is only applicable for use                                     | rs with assigned Booker role. | Page 1 Of 3 Go   First   Prev   <u>Next   Last</u> |  |  |  |

#### View Fx Rate Non MYR Crosses

| FX and Money Market / FX Rate Inquiry and Book / Confirmation Page / Result Page |                               |                |                                                    |  |
|----------------------------------------------------------------------------------|-------------------------------|----------------|----------------------------------------------------|--|
| FX Rate Inquiry and Book FX Favourite List                                       |                               |                |                                                    |  |
|                                                                                  |                               |                |                                                    |  |
| Source Account *                                                                 | 8600013236 🖓 🖉 Online Balance |                |                                                    |  |
| Currency Pair Listing                                                            |                               |                |                                                    |  |
| O Favourite List O MYR Crosses Non MYR Crosses                                   |                               |                |                                                    |  |
|                                                                                  |                               |                | View Countdown timer : 58                          |  |
| Currency Pair                                                                    | Bank Sell Rates               | Bank Buy Rates |                                                    |  |
| AUDUSD                                                                           | 0.67720000                    | 0.64750000     |                                                    |  |
| EURUSD                                                                           | 1.10780000                    | 1.06620000     |                                                    |  |
| GBPUSD                                                                           | 1.31820000                    | 1.27340000     |                                                    |  |
| NZDUSD                                                                           | 0.65140000                    | 0.62000000     |                                                    |  |
| USDAED                                                                           | 3.85440000                    | 3.50720000     |                                                    |  |
| USDBDT                                                                           | 85.19340000                   | 84.61230000    |                                                    |  |
| USDBND                                                                           | 1.42410000                    | 1.37130000     |                                                    |  |
| USDCAD                                                                           | 1.35260000                    | 1.30200000     |                                                    |  |
| USDCHF                                                                           | 0.99820000                    | 0.95790000     |                                                    |  |
| USDCNY                                                                           | 7.18810000                    | 6.82110000     |                                                    |  |
| *Booking of rates is only applicable for users with assigned Booker role.        |                               |                | Page 1 Of 3 Go   First   Prev   <u>Next   Last</u> |  |

### **FX Favourite List**

- FX Favourite List is available to all users.
- You can have up to 3 favourite rate listings and max 10 pairing rates for each favourite rate listings.

#### FX and Money Market $\rightarrow$ FX Favourite List $\rightarrow$ Maintain FX Favorite List $\rightarrow$ Select Currency Pairs

| FX and Money Market / FX Favourite L         | List / Details Page                         |                  |                      |
|----------------------------------------------|---------------------------------------------|------------------|----------------------|
| FX Rate Inquiry and Book                     | FX Favourite List                           |                  |                      |
| FX Favourite List                            |                                             |                  |                      |
| No. Favourite List Name                      |                                             | Record Not Found |                      |
|                                              |                                             | 2                | Add FX Favorite List |
| Note : Add up to 10 currencies to a favourit | te list. Maximum 3 favourite lists allowed. |                  | 3                    |

- 1. Click "FX Favourite List" tab.
- 2. FX Favourite List created will be listed. If there is no FX Favourite List, "Record Not Found" will be displayed.
- 3. To create new favourite list, click "Add FX Favourite List" button

#### **Creating FX Favourite List**

#### FX and Money Market → FX Favourite List → Maintain FX Favorite List → Select Currency Pairs

| X and Money Market / FX Favourite List / Details Page |                   |                 |      |  |
|-------------------------------------------------------|-------------------|-----------------|------|--|
| FX Rate Inquiry and Book                              | FX Favourite List |                 |      |  |
| Search Master List                                    |                   |                 |      |  |
| Favourite List Name *<br>Currency                     |                   | 1               |      |  |
| Currency Pair Type                                    | : MYR Cross       | ses Non MYR Cro |      |  |
|                                                       |                   | 2               | Sear |  |

- 1. Key in a name for every list created (i.e. Fav USD 5X)
- 2. Key in currency code or tick either "MYR Crosses" or "Non MYR Crosses"
- 3. Click "Search" button to list the currency pairs for selection.

FX and Money Market  $\rightarrow$  FX Favourite List  $\rightarrow$  Maintain Fx Favourite List  $\rightarrow$  Select Currency Pairs

- Master List on the left, displays FX Rates filtered based on Currency and Currency Pair Type.
- Favourite List on the right is the list of currency pairs selected for this FX Favourite.

| e List Name *              | : Fav USD 5x      |                 |           |       |               |                  |     |
|----------------------------|-------------------|-----------------|-----------|-------|---------------|------------------|-----|
|                            | :                 |                 |           |       |               |                  |     |
| Pair Type                  | : 🗌 MYR Crosses 🗹 | Non MYR Crosses |           |       |               |                  |     |
|                            |                   |                 |           |       |               |                  | Con |
|                            |                   |                 |           |       |               |                  | 503 |
| List                       |                   |                 |           | Favou | rite List     |                  |     |
| Currency Pair              |                   |                 |           | -     | Currency Pair |                  |     |
| AUDUSD                     | USDDKK            | 1               |           |       | R             | lecord Not Found |     |
| EURUSD                     | USDHKD            |                 |           |       |               |                  |     |
| GBPUSD                     | USDIDR            |                 |           |       |               |                  |     |
| NZDUSD                     | USDINR            |                 |           |       |               |                  |     |
| USDAED                     | USDJPY            |                 | Add >>    |       |               |                  |     |
| USDBDT                     | USDLKR            |                 |           |       |               |                  |     |
| USDEND                     | USDNOK            |                 | << Remove | 2     |               |                  |     |
|                            | USOPHP            |                 |           |       |               |                  |     |
| USDCAD                     | USDPKR            |                 |           |       |               |                  |     |
| USDCAD<br>USDCHF           |                   |                 |           |       |               |                  |     |
| USDCAD<br>USDCHF<br>USDCNY | USDSAR            |                 |           |       |               |                  |     |

- 1. Select the preferred currency pairs.
- 2. Click "Add" to add into the favourite listing or "Remove" to remove from favourite listing.
- 3. Click "Save FX Favourite List"

FX and Money Market  $\rightarrow$  FX Favourite List  $\rightarrow$  Maintain FX Favorite List  $\rightarrow$  Select Currency Pairs

| FX and   | Money Market / FX Favourite List           | / Details Page                        |                                                              |
|----------|--------------------------------------------|---------------------------------------|--------------------------------------------------------------|
| Ð        | Rate Inquiry and Book                      | FX Favourite List                     |                                                              |
|          |                                            |                                       |                                                              |
|          |                                            | • R                                   | esuit Message: This FX Favourite has been successfully added |
| FX Fav   | vourite List                               |                                       |                                                              |
| No.      | Favourite List Name                        |                                       |                                                              |
| 1        | Fav MYR 10 X                               |                                       |                                                              |
| 2        | Fav MYR 3 X                                |                                       |                                                              |
| 3        | Fav USD 5x                                 |                                       |                                                              |
|          |                                            |                                       | Add FX Favorite List                                         |
| Note : / | Add up to 10 currencies to a favourite lis | st. Maximum 3 favourite lists allowed |                                                              |

**CIMB**ISLAMIC

#### Maintain FX Favourite List

#### FX and Money Market → FX Favourite List → Maintain FX Favorite List → Select Currency Pairs

| FX and | X and Money Market / FX Favourite List / Details Page                                |                      |  |  |  |  |
|--------|--------------------------------------------------------------------------------------|----------------------|--|--|--|--|
| E      | FX Rate Inquiry and Book FX Favourite List                                           |                      |  |  |  |  |
| FX Fa  | Favourite List                                                                       |                      |  |  |  |  |
| No.    | ). Favourite List Name                                                               |                      |  |  |  |  |
| 1      | Fav MYR 10 X                                                                         |                      |  |  |  |  |
| 2      | Fav MYR 3 X                                                                          |                      |  |  |  |  |
|        | 2                                                                                    | Add FX Favorite List |  |  |  |  |
| Note : | te : Add up to 10 currencies to a favourite list. Maximum 3 favourite lists allowed. | 3                    |  |  |  |  |

- 1. Click "FX Favourite List" tab
- 2. To edit the existing favourite list, click favourite list name to select currency pairs.

#### FX and Money Market $\rightarrow$ FX Favourite List $\rightarrow$ Maintain Fx Favourite List $\rightarrow$ Select Currency Pairs

| FX and M | foney Market / FX Favourite List / Detail | s Page |               |                                       |           |       |                     |          |        |
|----------|-------------------------------------------|--------|---------------|---------------------------------------|-----------|-------|---------------------|----------|--------|
| Search   | Master List                               |        |               |                                       |           |       |                     |          |        |
| Favourit | e List Name *                             |        | : Fav I       | MYR 4 X                               |           |       |                     |          |        |
| Currency | ,                                         |        | :             |                                       |           |       |                     |          |        |
| Currency | / Pair Type                               |        | : 🗆 N         | IYR Crosses 📃 Non MYR Crosses         |           |       |                     |          |        |
| Master   | 1 iat                                     |        |               |                                       |           | Envou | vita list           | [        | Search |
| Master   | Currency Pair                             |        |               |                                       |           | ravou | Currency Pair       |          |        |
|          | AEDMYR                                    |        | GBPUSD        |                                       |           |       | CNYMYR              |          |        |
|          | AUDMYR                                    |        | HKDMYR        |                                       |           |       | USDMYR              |          |        |
|          | AUDUSD                                    |        | <b>IDRMYR</b> |                                       |           |       | EURMYR 2            |          |        |
|          | BDTMYR                                    |        | INRMYR        |                                       | 2         |       |                     |          |        |
|          | BNDMYR                                    |        | JPYMYR        |                                       | Add >> 3  |       |                     |          |        |
|          | CADMYR                                    |        | LKRMYR        |                                       | cc Pomouo |       |                     |          |        |
|          | CHFMYR                                    |        | NOKMYR        |                                       | 4         |       |                     |          |        |
|          | DKKMYR                                    |        | NZDMYR        |                                       |           |       |                     |          |        |
|          | EURUSD                                    |        | NZDUSD        |                                       |           |       |                     |          |        |
|          | GBPMYR                                    |        | PHPMYR        | 1                                     |           |       |                     |          |        |
|          |                                           | Page 1 | Of 3 G        | )   First   Prev   <u>Next   Last</u> |           | S     | ave FX Favorite Lis | Delete 6 | Back   |

- 1. Master List: FX Rates filtered based on Currency and Currency Pair Type
- 2. Favorite List: Save the updated list
- 3. Add button: Move the selected currency pair to Favorite list.
- 4. Remove button: To remove selected list from Favorite list to Master list.
- 5. Save FX Favourite List button: Save the Favourite List
- 6. Delete button: Delete the Favorite list

**CIMB** BANK

### **FX Contract Booking**

- FX Rate from FX Rate Inquiry screen will be reflected on the Confirmation Page as below.
- Enter purpose code and amount to proceed.

#### Fx and Money Market → Fx Rate Inquiry and Book → Book Rate and Confirm → Submit → Result

| FX and Money Market / FX Rate Inquiry and Book / Confirmation | n Page / Result Page |                |                |                                             |
|---------------------------------------------------------------|----------------------|----------------|----------------|---------------------------------------------|
| FX Rate Inquiry and Book FX Favourite Li                      | st                   |                |                |                                             |
| Source Account *                                              | 86000 992969         | Doline Balance |                |                                             |
| Currency Pair Listing                                         |                      | 2              |                |                                             |
| Favourite List     MYR Crosses     Non MYR Crosses            |                      |                |                |                                             |
|                                                               | ,                    |                |                | View Countdown timer : 54                   |
| Currency Pair                                                 | Bank Sell Rates      |                | Bank Buy Rates |                                             |
| SEKMYR                                                        | 0.45487200           |                | 0.42433000     |                                             |
| SGDMYR                                                        | 3.10690000           |                | 3.01850000     |                                             |
| THBMYR                                                        | 0.14057200           |                | 0.12716600     |                                             |
| USDMYR                                                        | 4.40570000           |                | 4.29640000     |                                             |
| ZARMYR                                                        | Net Available 5      |                | Not Available  |                                             |
|                                                               |                      |                |                | Page 3 Of 3 Go   First   Prev   Next   Last |

"Booking of rates is only applicable for users with assigned Booker role.

- 1. Perform inquiry rates at "FX Rate Inquiry and Book" screen
- 2. Select Source Account to be debited from account list
- 3. Select Currency Pair Listing type
- 4. Click View to list the FX Rate Listing. Rates are valid for ONLY 60 Seconds (refer to Countdown Timer)
- 5. Select the desired FX Rate to book i.e. To send out USD TT by debiting from MYR account, select "Bank Sell USDMYR Rates"

#### FX and Money Market → FX Rate Inquiry and Book → Book Rate and Confirm → Submit → Result

| FX and Money Market / FX Rate Inquiry and Book / Confirmati        | on Page / Result Page                                                                                          |
|--------------------------------------------------------------------|----------------------------------------------------------------------------------------------------|
| FX Rate Inquiry and Book FX Favourite L                            | ist and a second second second second second second second second second second second second second second se |
| Book Rate                                                          |                                                                                                    |
| Bank Sell USD vs MYR Today at 4.40570000                           | (indicative)                                                                                                   |
| Settlement Date *                                                  | : Today 🔻                                                                                                    |
| Source Account                                                     | : 8600013236 / ICIMB M SDN BHD ( MYR )                                                                         |
| Purpose Code Category *                                            | : SERVICES AND INVESTMENT INCOME                                                                               |
| Purpose Code *                                                     | : 10010-Goods for processing (manufacturing se 1                                                               |
| Amount *                                                           | : USD 10.00                                                                                                    |
|                                                                    | : MYR 44.06                                                                                                    |
| Note : Please make payment & approve before 5pm to avoid cancellat | ion. Cancellation of FX contract will be subjected to fees and charges.                                        |

Fill up the details of contract:

- 1. Select the "Purpose Code Category" and "Purpose Code"
- 2. Key in the amount, in either one of the currency amount
- 3. Click "Confirm"

#### **Important Note:**

Rate displayed here is indicative, and is carried over from the FX Rate Inquiry screen to the Book Rate and Confirm Page.

## **CIMB** BANK

**CIMB**ISLAMIC

Fx and Money Market  $\rightarrow$  Fx Rate Inquiry and Book  $\rightarrow$  Book Rate and Confirm  $\rightarrow$  Submit  $\rightarrow$  Result

| FX and Money Market / FX Rate Inquiry and Book / Confirmation                                                                                                    | Page / Result Page                                                                                                    |  |  |  |
|----------------------------------------------------------------------------------------------------|----------------------------------------------------------------------------------------------------|--|--|--|
| FX Rate Inquiry and Book FX Favourite Lis                                                                                                    |                                                                                                    |  |  |  |
| Currency Pair Listing                                                                                                    |                                                                                                    |  |  |  |
| Currency Pair                                                                                                    | : USDMYR                                                                                                    |  |  |  |
| Book Rate                                                                                                    |                                                                                                    |  |  |  |
| Bank Sell USD vs MYR Today at 4.40570000                                                                                                    | 1                                                                                                    |  |  |  |
| Settlement Date                                                                                                    | 1 y, 27-Apr-2020                                                                                                    |  |  |  |
| Source Account                                                                                                    | Countdown timer : 34                                                                                                    |  |  |  |
| Purpose Code Category                                                                                                    | SERVICES AND INVESTMENT INCOME                                                                                                    |  |  |  |
| Purpose Code                                                                                                    | 10010-Goods for processing (manufacturing services)                                                                                                    |  |  |  |
| Amount                                                                                                    | USD 10.00                                                                                                    |  |  |  |
|                                                                                                    | MYR 44.06                                                                                                    |  |  |  |
|                                                                                                    | 2                                                                                                    |  |  |  |
| Terms and Conditions                                                                                                    |                                                                                                    |  |  |  |
|                                                                                                    |                                                                                                    |  |  |  |
|                                                                                                    |                                                                                                    |  |  |  |
| I hereby confirm that I am authorised to book the FX (foreign e<br>CIMB Bank Berhad or CIMB Islamic Bank Berhad (the "Bank"<br>may cancel the booking and the FX transaction shall be deem | xchange) rate on BizChannel on behalf of the company. Upon booking of the FX rate, the company shall be deemed to have entered into an FX transaction with<br>whereby payment shall be made by the company via BizChannel to the Bank on the same day. In the event the Bank does not receive payment on the same day, it<br>at terminated. Upon termination, the company shall be liable for all marked-to-market losses incurred by the Bank. |  |  |  |
| 3<br>Note : Please make payment & approve before 5pm to avoid cancellatio                                                                                                    | n. Cancellation of FX contract will be subjected to fees and charges.                                                                                                    |  |  |  |

Completed Contract ticket will be shown

- 1. Confirm Rate quotation [Bank Selling vs Bank Buying Currency]
- 2. Confirm on the information of contract
- 3. Read the "Terms and Condition" and click the check box if you agree to the terms
- 4. Click Submit. Rate shown is valid for 60 Seconds. Once expired, you will need to click Back button to return to "Book Rate and Confirm" page.
- Upon clicking Submit, pop up screen appear.
- Click OK to proceed (if click Cancel, the pop up will hide)

| IVR Today at 4.40570000     Click OK to Create Record       IVR Today at 4.40570000     OK Cancel       : Today, 27-Apr-2020     OK Cancel       : SERVICES AND INVESTMENT INCOME     : 10010-Goods for processing (manufacturing services)                                                                                                    | arrency Pair<br>arrency Pair<br>sok Rate<br>ank Sell USD vs MYR Today at 4.40570000<br>titlement Date<br>pose Code<br>prose Code Category<br>rpose Code<br>code<br>to USD 10.00<br>to WWW.cimb.bizchannel.com.my says<br>Click OK to Create Record<br>OK Cancel<br>OK Cancel<br>OK Cancel<br>Tornes and Conditions                                                                                                    | FX Rate Inquiry and Book   | FX Favourite List                             |                                |           |
|----------------------------------------------------------------------------------------------------|----------------------------------------------------------------------------------------------------|----------------------------|-----------------------------------------------|--------------------------------|-----------|
| IYR Today at 4.40570000                                                                                                    | urrency Pair Listing<br>work Rate       USDMYR       Click OK to Create Record         ank Sell USD vs MYR Today at 4.40570000       OK       Cancel         utterent Date       : Today, 27-Apr-2020       OK       Cancel         nurce Account       : 8600013236 / ICIMB M SDN BHD (MYR)       OK       Cancel         rpose Code       : 10010-Goods for processing (manufacturing services)       OK       Cancel         nount       : USD 10.00       : MYR 44.06       Conditions                                                                                                    |                            |                                               | www.cimb.bizchannel.com.my say | /5        |
| IYR Today at 4.40570000<br>: Today, 27-Apr-2020<br>: 8600013236 / ICIMB M SDN BHD ( MYR )<br>: SERVICES AND INVESTMENT INCOME<br>: 10010-Goods for processing (manufacturing services)                                                                                                    | Arrency Pair<br>Sok Rate<br>ank Sell USD vs MYR Today at 4.40570000<br>titlement Date<br>inree Account<br>irpose Code Category<br>irpose Code Category<br>irpose Code<br>i 10010-Goods for processing (manufacturing services)<br>nount<br>i MYR 44.06<br>Terms and Conditions                                                                                                    | Currency Pair Listing      |                                               | d'il ora contractor            |           |
| IYR Today at 4.40570000                                                                                                    | ank Sell USD vs MYR Today at 4.40570000  titlement Date urror Account irpose Code Category irpose Code is SERVICES AND INVESTMENT INCOME irpose Code is USD 10.00 is MYR 44.06  Terms and Conditions                                                                                                    | Jurrency Pair              | : USDMYR                                      | Click OK to Create Record      |           |
| Today, 27-Apr-2020     Solution     Solution     Sol | stitement Date     : Today, 27-Apr-2020       nurce Account     : 8600013236 / ICIMB M SDN BHD ( MYR )       rpose Code Category     : SERVICES AND INVESTMENT INCOME       irpose Code     : 10010-Goods for processing (manufacturing services)       nount     : USD 10.00       : MYR 44.06                                                                                                    | Bank Sell USD vs MYR Today | y at 4.40570000                               |                                | OK Cancel |
| 8600013236 / ICIMB M SDN BHD ( MYR )     SERVICES AND INVESTMENT INCOME     10010-Goods for processing (manufacturing services)                                                                                                    | burce Account       : 8600013236 / ICIMB M SDN BHD ( MYR )         urpose Code Category       : SERVICES AND INVESTMENT INCOME         urpose Code       : 10010-Goods for processing (manufacturing services)         nount       : USD 10.00         : MYR 44.06                                                                                                    | Settlement Date            | : Today, 27-Apr-2020                          |                                | Cancer    |
| : SERVICES AND INVESTMENT INCOME<br>: 10010-Goods for processing (manufacturing services)                                                                                                    | Impose Code Category Impose Code Impose Code Impose C | Source Account             | : 8600013236 / ICIMB M SDN BHD ( MYR )        |                                |           |
| : 10010-Goods for processing (manufacturing services)                                                                                                    | Impose Code : 10010-Goods for processing (manufacturing services)<br>nount : USD 10.00<br>: MYR 44.06<br>Terms and Conditions                                                                                                    | Purpose Code Category      | : SERVICES AND INVESTMENT INCOME              |                                |           |
|                                                                                                    | Terms and Conditions                                                                                                    | Purpose Code               | : 10010-Goods for processing (manufacturing s | ervices)                       |           |
| : USD 10.00                                                                                                    | : MYR 44.06                                                                                                    | mount                      | : USD 10.00                                   |                                |           |
| : MYR 44.06                                                                                                    | Terms and Conditions                                                                                                    |                            | : MYR 44.06                                   |                                |           |
| : USD 10.00<br>: MYR 44.06                                                                                                    |                                                                                                    | Terms and Conditions       | : USD 10.00<br>: USD 10.00<br>: MYR 44.05     | ervices)                       |           |

Note : Please make payment & approve before 5pm to avoid cancellation. Cancellation of FX contract will be subjected to fees and charges

#### Important Note:

Rate displayed here is final.

Fx and Money Market  $\rightarrow$  Fx Rate Inquiry and Book  $\rightarrow$  Book Rate and Confirm  $\rightarrow$  Submit  $\rightarrow$  Result

| X and Money Market / FX Rate Inquiry and Book / Confirmation Page / Result Page |                                                       |  |  |  |
|---------------------------------------------------------------------------------|-------------------------------------------------------|--|--|--|
| FX Rate Inquiry and Book FX F                                                   | avourite List                                         |  |  |  |
|                                                                                 | Result Message: Booked Rate Successfully Executed     |  |  |  |
| Contract No.                                                                    | : 6190659                                             |  |  |  |
| Currency Pair Listing                                                           | 1                                                     |  |  |  |
| Currency Pair                                                                   | : USDMY 1                                             |  |  |  |
| Book Rate                                                                       |                                                       |  |  |  |
| Bank Sell USD vs MYR Today at 4.40                                              | 3570000                                               |  |  |  |
| Settlement Date                                                                 | : Today, 27-Apr-2020                                  |  |  |  |
| Source Account                                                                  | : 86000 9999 / ICIMB M SDN BHD ( MYR )                |  |  |  |
| Purpose Code Category                                                           | : SERVICES AND INVESTMENT INCOME                      |  |  |  |
| Purpose Code                                                                    | : 10010-Goods for processing (manufacturing services) |  |  |  |
| Amount                                                                          | : USD 10.00                                           |  |  |  |
|                                                                                 | : MYR 44.06                                           |  |  |  |
| Submitted Time (Information of time is following GMT+8)                         | : 27-Apr-2020 02:08:09                                |  |  |  |
|                                                                                 | Print Save As Do 2                                    |  |  |  |

Note : Please make payment & approve before 5pm to avoid cancellation. Cancellation of FX contract will be subjected to fees and charges.

- 1. Booking process was a success and a *Contract Number* is generated for your reference.
- 2. You can print, save or go back to previous screen.

#### **Important Note:**

To avoid cancellation of FX transaction, do ensure payment is made and approved before transaction cut off time. Any cancellation of FX transaction will be subjected to marked-to-market losses.

#### How do I use FX Contract for payment?

- When making payment using FX Contract, choose "Contract Rate" for Rate Type
- Select Contract No. from the pick list. The pick list will display only active or partially utilize FX Contracts.
- The purpose code selected during FX Contract booking must be the same as payment's purpose code.
- For partial payment, Authoriser needs to approve before maker can create the next partial payment using the same FX Contract. This is to ensure FX Contract is not over-utilized and to avoid duplication of payment.
- Authoriser needs to observe the transaction cut off time by approving the payment on time.

**CIMB**ISLAMIC

• If countdown timer expired before you click Submit, the Back button displayed as shown below.

Fx and Money Market  $\rightarrow$  Fx Rate Inquiry and Book  $\rightarrow$  Book Rate and Confirm  $\rightarrow$  Submit  $\rightarrow$  Result

| FX and Money Market / FX Rate Inquiry                                                                                      | and Book / Confirmation Page / Result Page                                                                                                    |                                                                                                    |
|----------------------------------------------------------------------------------------------------|----------------------------------------------------------------------------------------------------|----------------------------------------------------------------------------------------------------|
| FX Rate Inquiry and Book                                                                                                   | FX Favourite List                                                                                                    |                                                                                                    |
| Currency Pair Listing                                                                                                    |                                                                                                    |                                                                                                    |
| Currency Pair                                                                                                    | : USDMYR                                                                                                    |                                                                                                    |
| Book Rate                                                                                                    |                                                                                                    |                                                                                                    |
| Bank Sell USD vs MYR Toda                                                                                                  | ay at 4.40570000                                                                                                    |                                                                                                    |
| Settlement Date                                                                                                    | : Today, 27-Apr-2020                                                                                                    |                                                                                                    |
| Source Account                                                                                                    | : 86000 99998 / ICIMB M SDN BHD ( MYR )                                                                                                    | Countdown timer : 0                                                                                                    |
| Purpose Code Category                                                                                                    | : SERVICES AND INVESTMENT INCOME                                                                                                    |                                                                                                    |
| Purpose Code                                                                                                    | : 10010-Goods for processing (manufacturing services)                                                                                                    |                                                                                                    |
| Amount                                                                                                    | : USD 10.00                                                                                                    |                                                                                                    |
|                                                                                                    | : MYR 44.06                                                                                                    |                                                                                                    |
| Terms and Conditions  I hereby confirm that I am authoris CIMB Bank Berhad or CIMB Islam may cancel the booking and the FP | ed to book the FX (foreign exchange) rate on BizChannel on behalf of the company. Up<br>ic Bank Berhad (the "Bank") whereby payment shall be made by the company via BizCh<br>X transaction shall be deemed terminated. Upon termination, the company shall be liabi | on booking of the FX rate, the company shall be deemed to have entered into an FX transaction with<br>hannel to the Bank on the same day. In the event the Bank does not receive payment on the same day, it<br>e for all marked-to-market losses incurred by the Bank. |
| Note : Please make payment and approv<br>to-market losses.                                                                 | e before transaction cut off time to avoid cancellation of FX transaction. Any car                                                                                                    | ncellation of FX transaction could be subjected to marked-                                                                                                    |

1. Click Back button to return to **Book Rate and Confirm** page.

# **FX Contract Listing**

#### FX and Money Market $\rightarrow$ FX Contract Rate Listing $\rightarrow$ FX Contract Rate Search $\rightarrow$ FX Contract Rate Details

| FX and Money Market / FX C | antract Rate Listing                                                                                                    |        |
|----------------------------|----------------------------------------------------------------------------------------------------|--------|
| FX Contract Rate Listin    | g and a second second se |        |
| FX Contract Rate Search    |                                                                                                    |        |
| Contract No.               | 1                                                                                                    |        |
| Account No.                |                                                                                                    |        |
| Booked Date *              | : 07/01/2020 (ddimm/yyyy)                                                                                                    |        |
|                            |                                                                                                    | Search |
|                            | Record Not Found                                                                                                    |        |

- 1. Key in any of the search key fields Contract No, Account no, Booked Date.
- 2. Click "Search" Button

#### FX and Money Market $\rightarrow$ FX Contract Rate Listing $\rightarrow$ FX Contract Rate Search $\rightarrow$ FX Contract Rate Details

| FX and Money    | Market / FACORD       | ict Rate Listing   |                  |                               |                                |                                 |                    |                       |             |          |                        |             |
|-----------------|-----------------------|--------------------|------------------|-------------------------------|--------------------------------|---------------------------------|--------------------|-----------------------|-------------|----------|------------------------|-------------|
| FX Cont         | ract Rate Listing     |                    |                  |                               |                                |                                 |                    |                       |             |          |                        |             |
| FX Contract R   | late Search           |                    |                  |                               |                                |                                 |                    |                       |             |          |                        |             |
| Contract No.    |                       | [                  |                  |                               |                                |                                 |                    |                       |             |          |                        |             |
| Contract No.    |                       |                    |                  |                               |                                |                                 |                    |                       |             |          |                        |             |
| Account No.     | 1                     |                    |                  |                               |                                |                                 |                    |                       |             |          |                        |             |
| Booked Date     | •                     | 27/04/2020         | (dd/m            | nm/yyyy )                     |                                |                                 |                    |                       |             |          |                        |             |
|                 |                       |                    |                  |                               |                                |                                 |                    |                       |             |          |                        | Search      |
| FX Contract R   | ate Listing           |                    |                  |                               |                                |                                 |                    |                       |             |          |                        |             |
| Contract<br>No. | Booked Date           | Rate               | Bank Buy<br>Sell | Bank Buy Curr<br>Amount       | ency Booked                    | Sell Currency Booked<br>Amount  |                    | Buy Current<br>Amount | cy Utilized | Sel      | Currency Utilized      | Status      |
| <u>61906590</u> | 2020-04-27            | 4.40570000         | Bank Sell        | MYR 44.0                      | 06                             | USD 10.00                       |                    |                       |             | USI      | D 0.00                 | Active      |
|                 | 1                     |                    |                  |                               |                                |                                 |                    |                       |             |          |                        |             |
|                 |                       |                    |                  |                               |                                |                                 |                    |                       | Deer        | 1        | Of 1 G0   First   Prev | Next   Last |
|                 |                       |                    | E)               | Contract Rate I               | isting Report                  |                                 |                    |                       |             |          | Print Download         | XLS V       |
|                 |                       |                    |                  |                               |                                |                                 |                    |                       |             |          |                        | TXT         |
|                 |                       |                    |                  |                               |                                |                                 |                    |                       |             |          |                        | CSV         |
| Contract No.    | Booked Date           | Rate Bank B        | ry / Bank Sell   | Buy Currency Booked<br>Amount | Sell Currency Booked<br>Amount | Buy Currency Utilized<br>Amount | Sell Cur<br>Amount | rency Utilized        | Status      |          |                        | PDF         |
| \$1906590       | 2020-04-27 14:08:09.0 | 4.40570000 Bank Se |                  | MYR 44.06                     | USD 10.00                      |                                 | USD 0.00           | )                     | Active      | <u> </u> |                        |             |
|                 |                       |                    |                  |                               |                                |                                 |                    |                       |             | 3        |                        |             |
|                 |                       |                    |                  |                               |                                |                                 |                    |                       |             |          |                        |             |

- 1. Click at the Contract No. link to display the detail page
- 2. Click "Print" to print Contract Listing OR "Download" to save into selected format
- 3. This is the sample XLS download format.

## BizChannel@CIMB FX Contract Guide

**CIMB**ISLAMIC

#### FX and Money Market → FX Contract Rate Listing → FX Contract Rate Search → FX Contract Rate Details

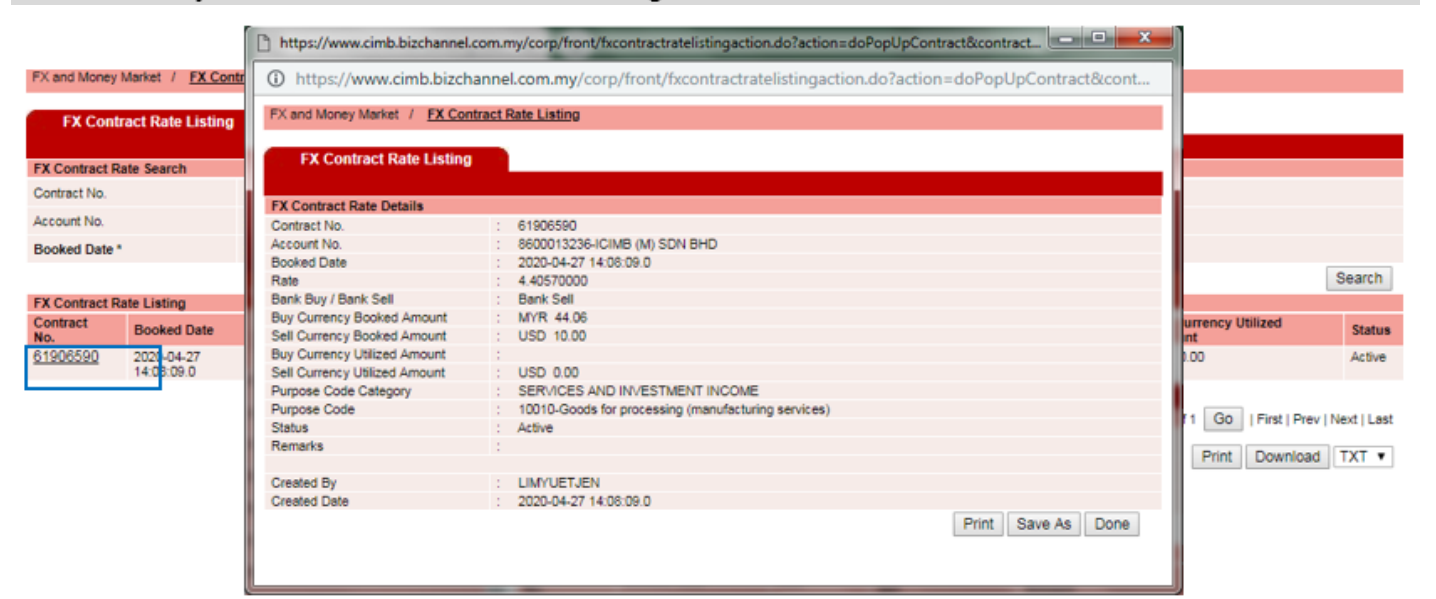

# Appendices

## Appendix A: Currency cut-off times for booking of FX Contract Rate

| No | Currency             | Currency Code | Cut Off Time (COT)<br>GMT +8 Time Zone |
|----|----------------------|---------------|----------------------------------------|
| 1  | Emirati Dirham       | AED           | 17:00                                  |
| 2  | Australian Dollar    | AUD           | 12:00                                  |
| 3  | Bangladeshi Taka     | BDT           | 17:00                                  |
| 4  | Bruneian Dollar      | BND           | 15:00                                  |
| 5  | Canadian Dollar      | CAD           | 17:00                                  |
| 6  | Swiss Franc          | CHF           | 17:00                                  |
| 7  | Chinese Yuan         | CNY           | 15:00                                  |
| 8  | Danish Krone         | DKK           | 17:00                                  |
| 9  | Euro                 | EUR           | 17:00                                  |
| 10 | British Pound        | GBP           | 17:00                                  |
| 11 | Hong Kong Dollar     | HKD           | 15:00                                  |
| 12 | Indonesian Rupiah    | IDR           | 15:00                                  |
| 13 | Indian Rupee         | INR           | 17:00                                  |
| 14 | Japanese Yen         | JPY           | 11:00                                  |
| 15 | Sri Lankan Rupee     | LKR           | 17:00                                  |
| 16 | Norwegian Krone      | NOK           | 17:00                                  |
| 17 | New Zealand Dollar   | NZD           | 11:00                                  |
| 18 | Philippine Peso      | PHP           | 12:00                                  |
| 19 | Pakistani Rupee      | PKR           | 17:00                                  |
| 20 | Saudi Arabian Riyal  | SAR           | 17:00                                  |
| 21 | Swedish Krona        | SEK           | 17:00                                  |
| 22 | Singapore Dollar     | SGD           | 15:00                                  |
| 23 | Thai Baht            | THB           | 15:00                                  |
| 24 | United States Dollar | USD           | 17:00                                  |
| 25 | South Africa Rand    | ZAR           | 17:00                                  |

For the latest charges, refer to http://www.cimb-bizchannel.com.my/index.php?ch

## **Appendix B: FX Contract Status**

| FX Contract Status   | Description                                                                           |
|----------------------|---------------------------------------------------------------------------------------|
| Active               | FX Contract booked today and has not been used for any payment yet.                   |
| Pending Approval     | FX Contract used for payment which is still pending Authoriser approval.              |
| Partial Utilized     | FX Contract is only partially utilized for payment(s), with remaining unused balance. |
| Fully Utilized       | FX Contract is fully utilized for payment(s), with zero remaining balance.            |
| Pending Cancellation | FX Contract is to be cancelled, pending bank's approval.                              |
| Cancelled            | FX Contract has been cancelled by the bank, and can no longer be used for payment.    |
| Expired              | FX Contract that can no longer be used for payment                                    |

### **Document Version**

| Version | Date     | Change Detail              |
|---------|----------|----------------------------|
| 1.0     | Apr 2020 | Initial Copy – FX Contract |